© 2021 NTT DATA Corporation Customer Confidential

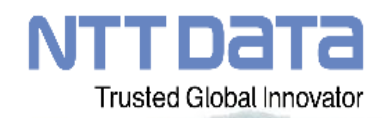

### JA上伊那 資材 e-shop 組合員様向け操作マニュアル

秘密(関係者限り)

: (株)NTTデータ : 食農ビジネス企画担当

会 社 名 情報所有者

「JA上伊那 資材 e-shop」ではパソコンや スマートフォンから肥料や農薬などの生産資材 を注文することができます。 本マニュアルは、初めてご注文される組合員様 向けに基本的な操作をご紹介します。

### 目次

- 1. はじめに
- 2. 会員登録する
- 3. **今すぐ注文する**
- 4. 予約注文する
- 5. 注文履歴を確認する
- 6. 商品を受け取る

### 1. はじめに

### 「JA上伊那 資材 e-shop」ではパソコンや スマートフォンから肥料や農薬などの生産資材を 24時間いつでもどこでも注文することができます。

本サービスに関するご不明点はJA上伊那までお 問い合わせ下さい。

#### お問い合わせ先

JA上伊那 資材 e-shop 0265-76-0508 フリーダイヤル 0120-310-431

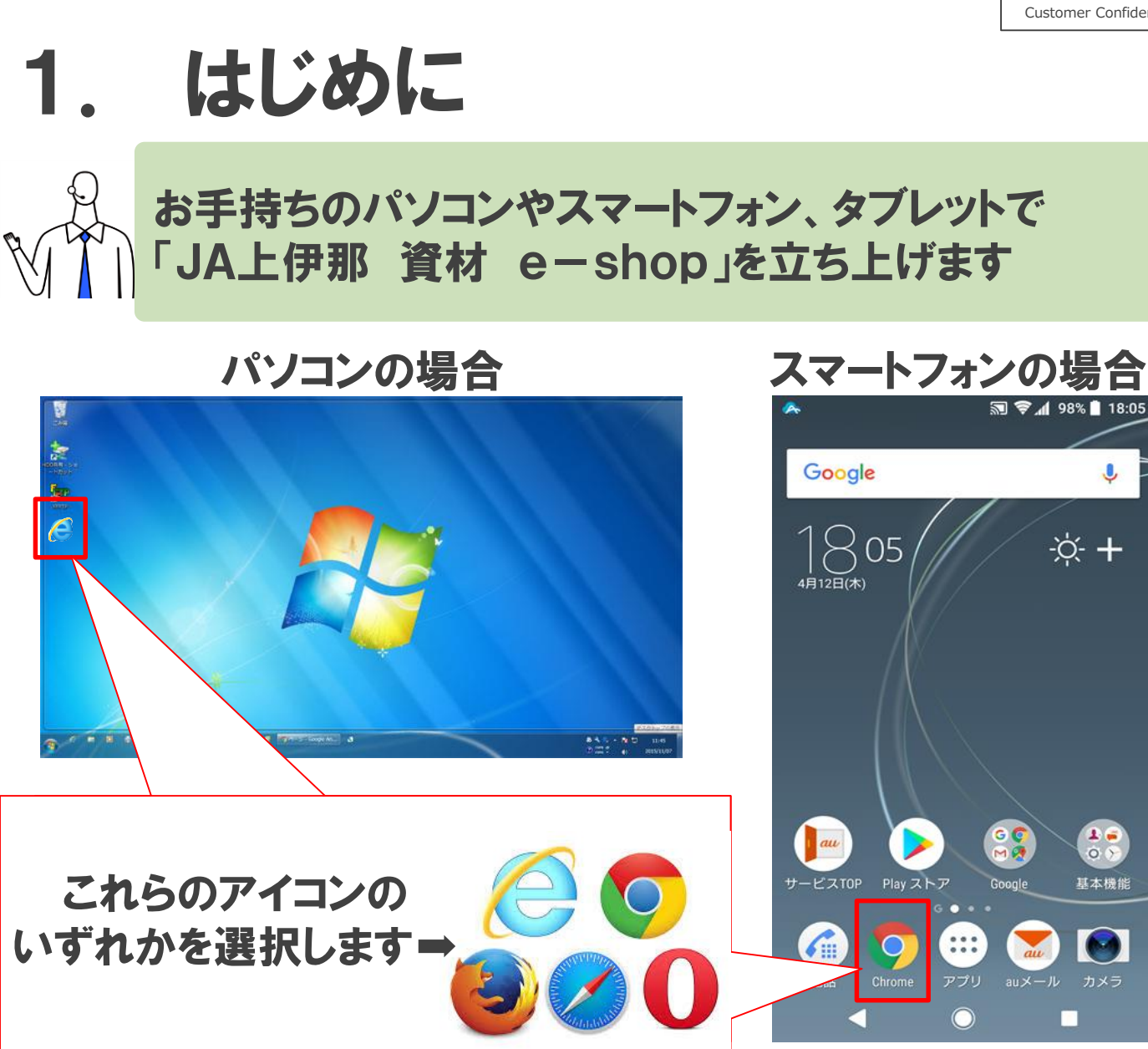

#### × G Google 0 https://www.google.com 11 С . : Google(20 トア Gmail 画像 .... ログイ Google 「https://kamiina-shizai.nd-agri.jp」を入力します

Google 検索

I'm Feeling Lucky

### 1. はじめに

#### スマートフォンの場合、スマートフォンのカメラ機能で、下 記のQRコードを読み取って頂いてもアクセス可能です。

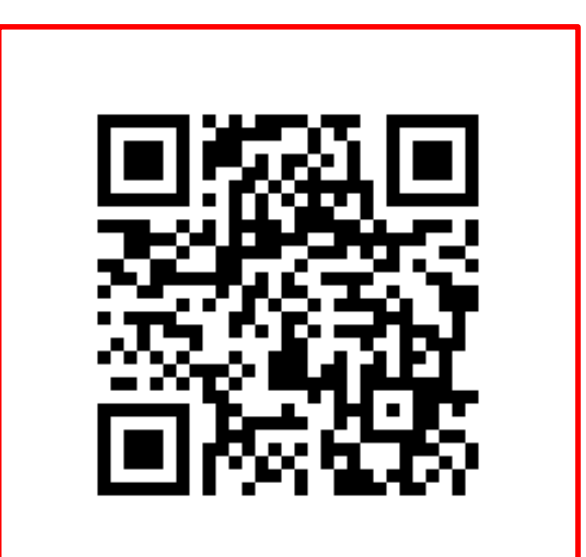

#### サイトアクセス用QRコード

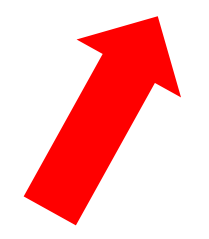

スマートフォンのカメラを起動し、こちらのコードを 読み取っていただくことでも、サイトへのアクセス が可能となります。

## 1. はじめに

### 以下の画面が表示されたら準備完了です!

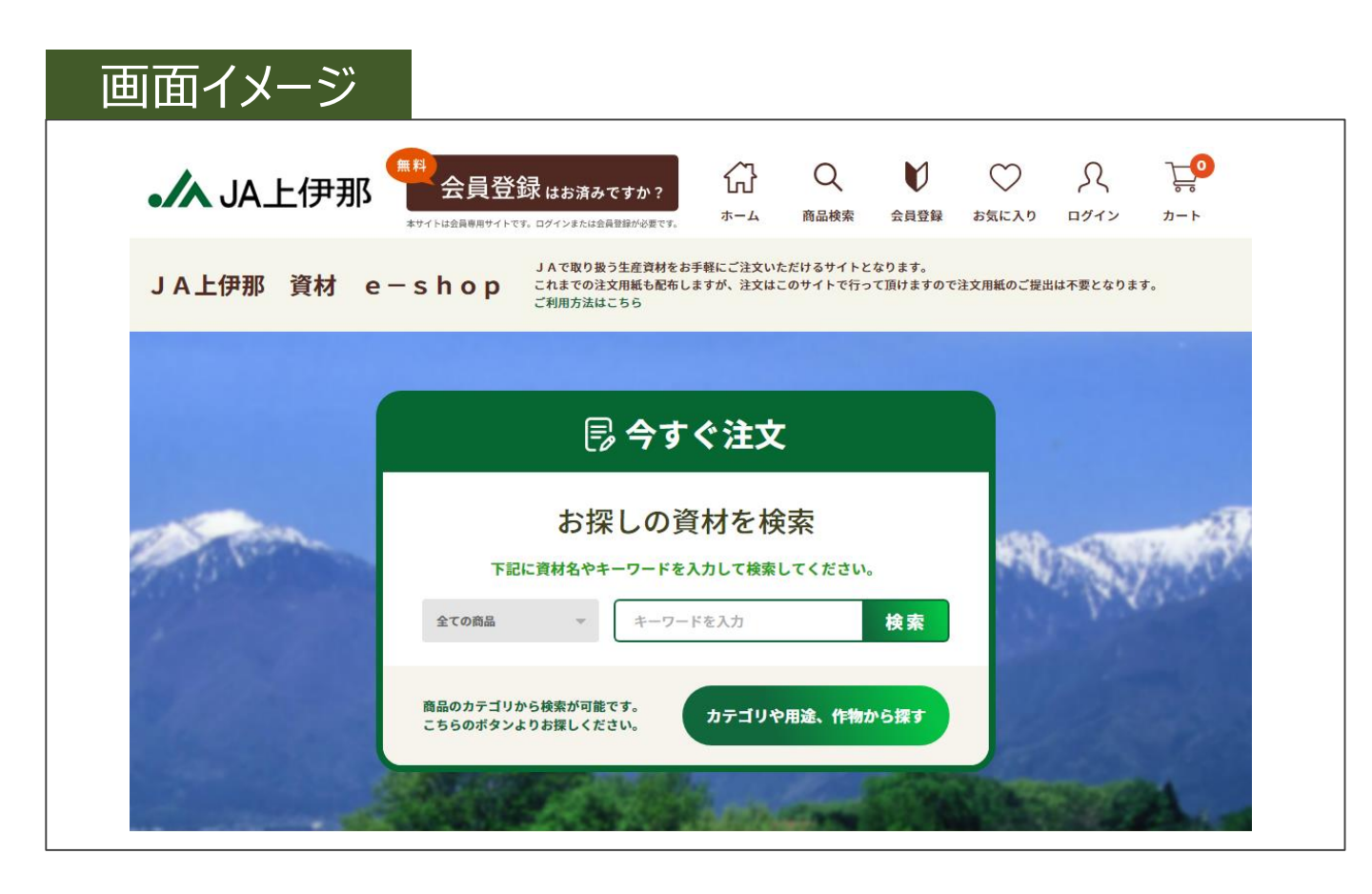

### 2. 会員登録する

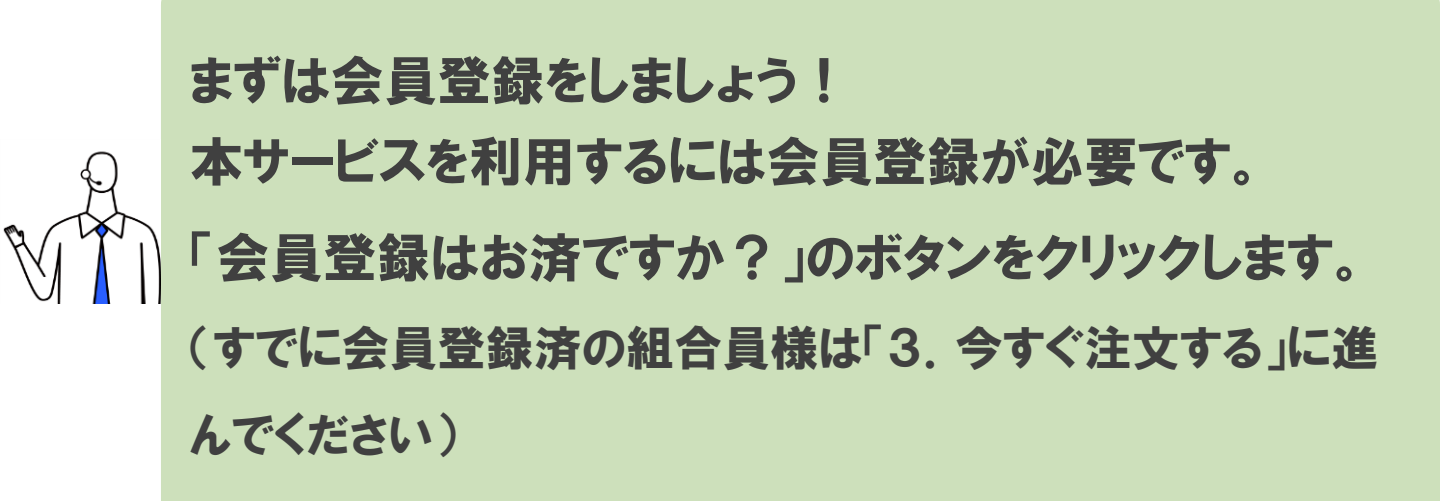

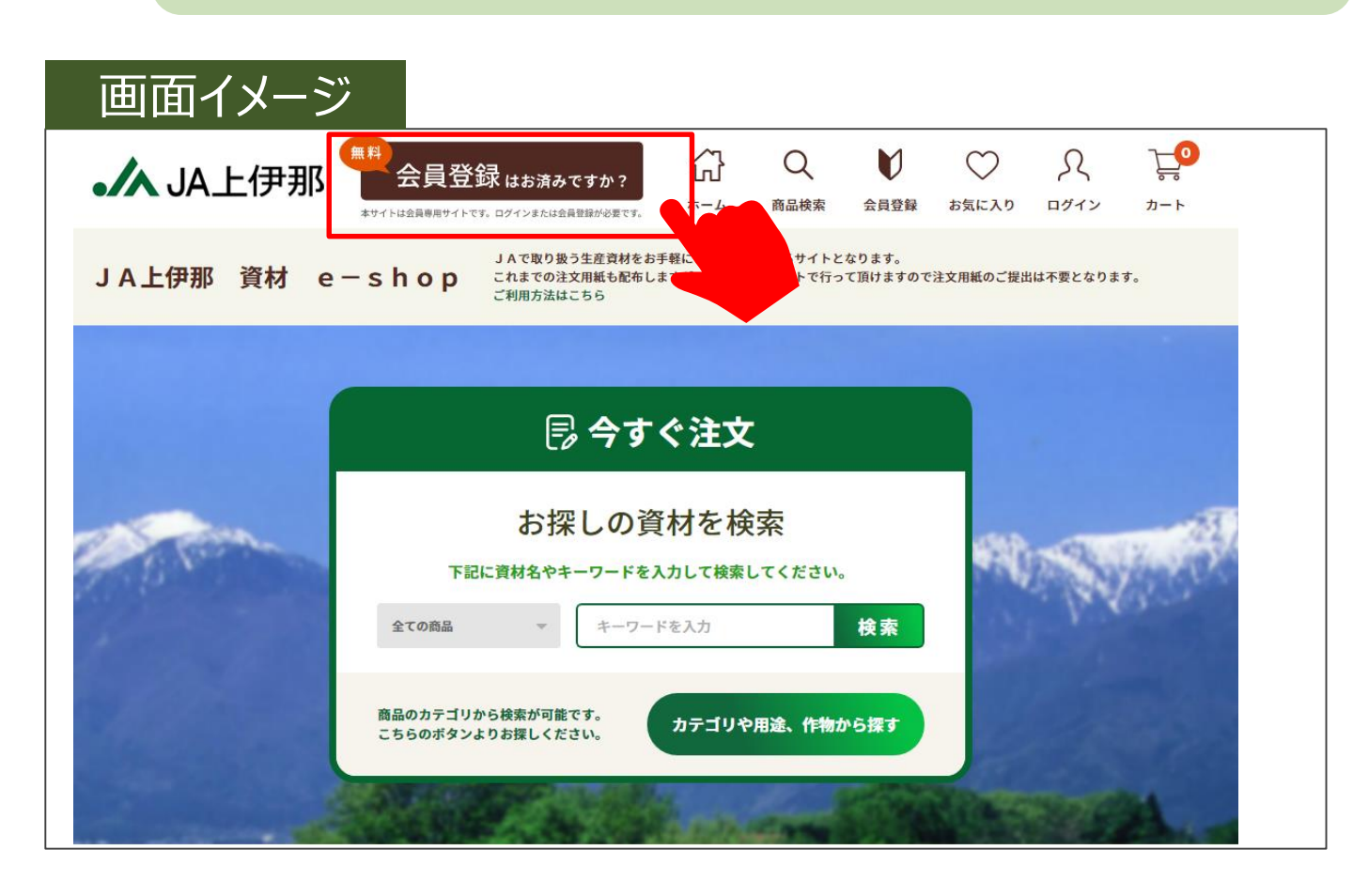

### 2. 会員登録する

下段の「新規会員登録」のボタンから新規会員登録画面に進んでください。

※本サービスの会員登録で作成された、アカウントは「あい作ID」と呼ばれる、メールアドレスのアカウントとなります。今後、「あい作ID」で利用できるサービスは増える可能性がございます。
(こちらは、「あい作ID」をお持ちでない方向けの内容となります)

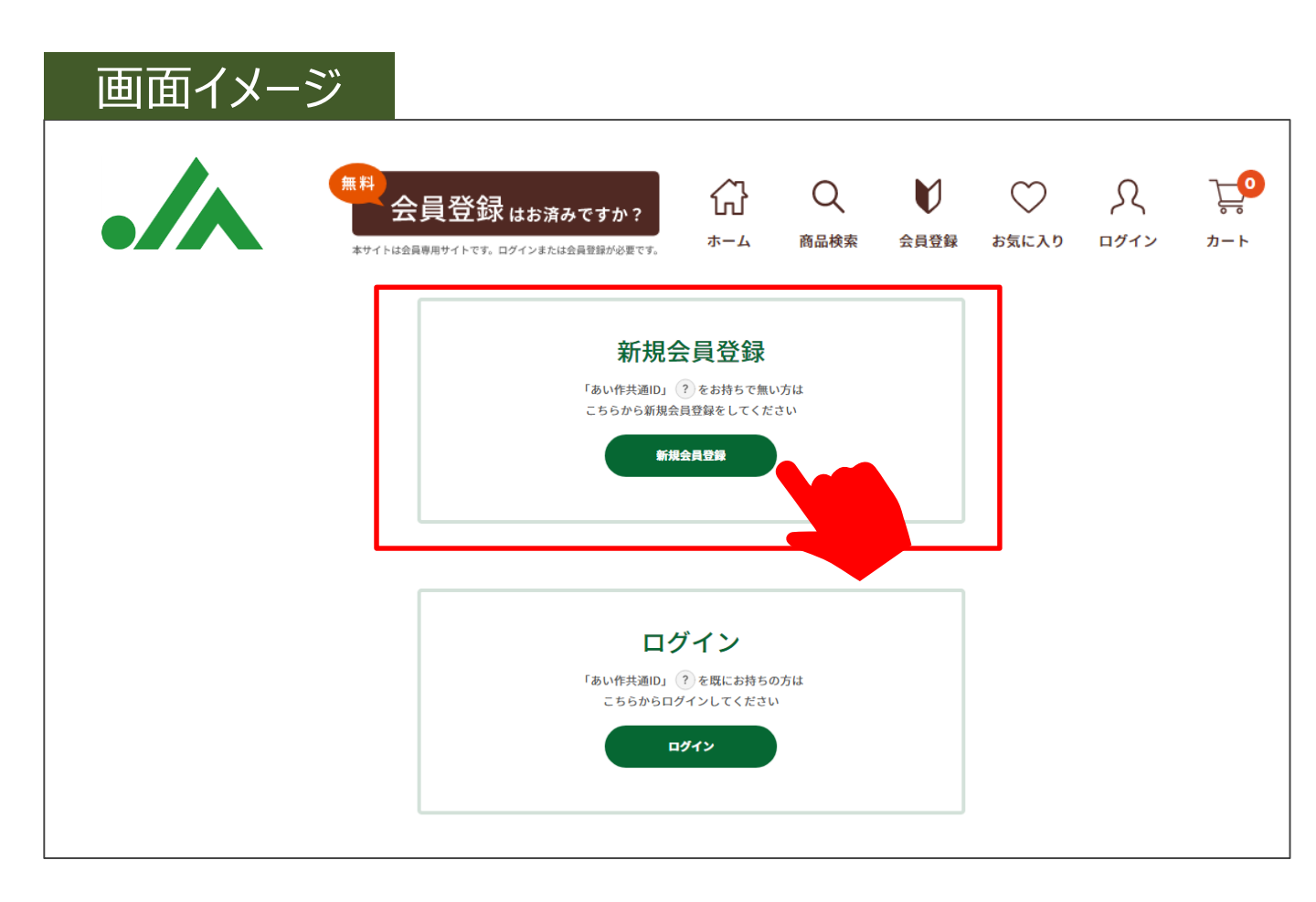

| Customer | Confidential |
|----------|--------------|
| Customer | Connuentia   |

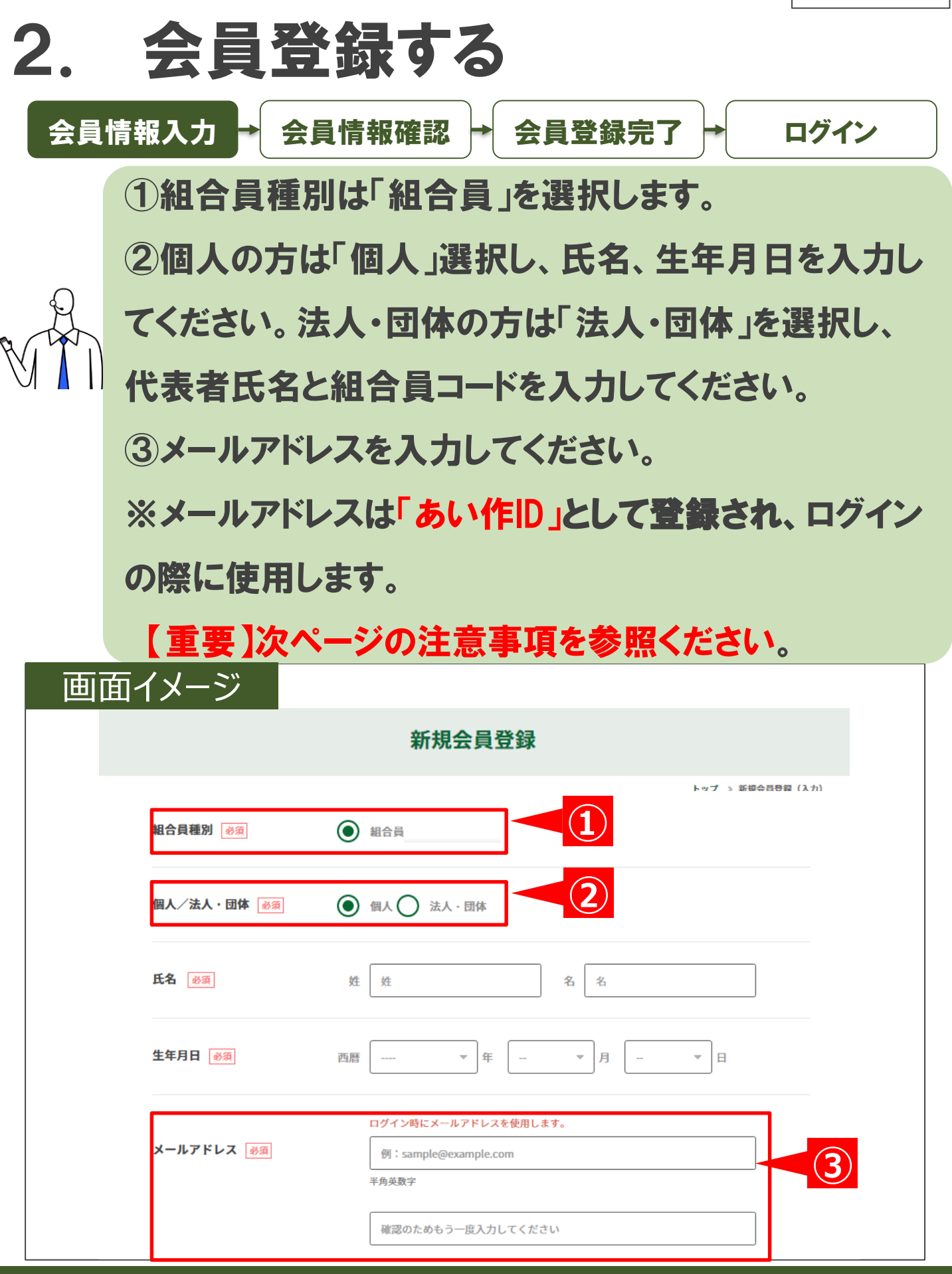

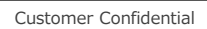

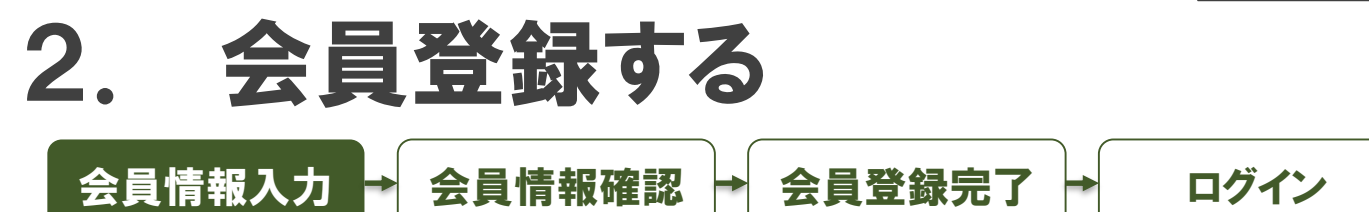

#### メールアドレスご登録時の注意点となります。

#### とても重要な内容ですのでご確認下さい。

届くはずのメールが届かない場合、JAまでお問い合わせ 下さい。

①メールアドレスは正しく設定してください! メールアドレスが正しく入力されていないと、配信されたメールが届きません。メールアドレスのつづりなどお間違いがないか、良くご確認ください。

②当サービスからのメールの受信を許可してください! ・情報の入力完了後、あい作アカウント管理者である株式会社NTT データ(auth-ndagri@am.nttdata.co.jp)より、登録確認の メールが送信されます。 有効期限内に、メール内記載の認証URLをクリックして、アカウント登録 の手続きを完了してください。

・また、上記とは別に、ご登録頂いたメールアドレスへ「ご注文完了」、 「お問い合わせ」のメール等を下記メールドメインから送信します。 @ina.nn-ja.or.jp

これらのメールが受信できるように、ご自身のメールアカウントでの、 受信拒否設定や迷惑メール対策設定等をご確認いただき、これらの メールを受信できるように設定してください。

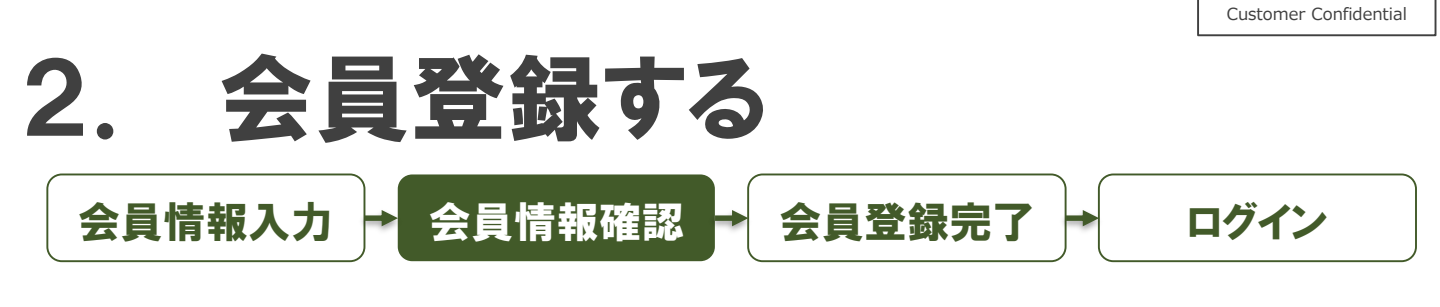

### 入力内容に間違いがなければ「会員登録をする」ボタン を押してください。

| <b>組合員種別</b> #30 | 組合員                      |
|------------------|--------------------------|
| 氏名 必须            | 岩本 洋佑                    |
| 氏名(カナ) 💰 🔊       | イワモト ヨウスケ                |
| 生年月日 必須          | 1988/09/19               |
| 送付先住所 🕫 🧃        | 〒3860402<br>長野県          |
| ご連絡先電話番号 の 刻     | 08013157922              |
| メールアドレス 🕫        | i_yosuke0919@yahoo.co.jp |
|                  |                          |
|                  | 会員登録をする                  |
|                  | 展る                       |

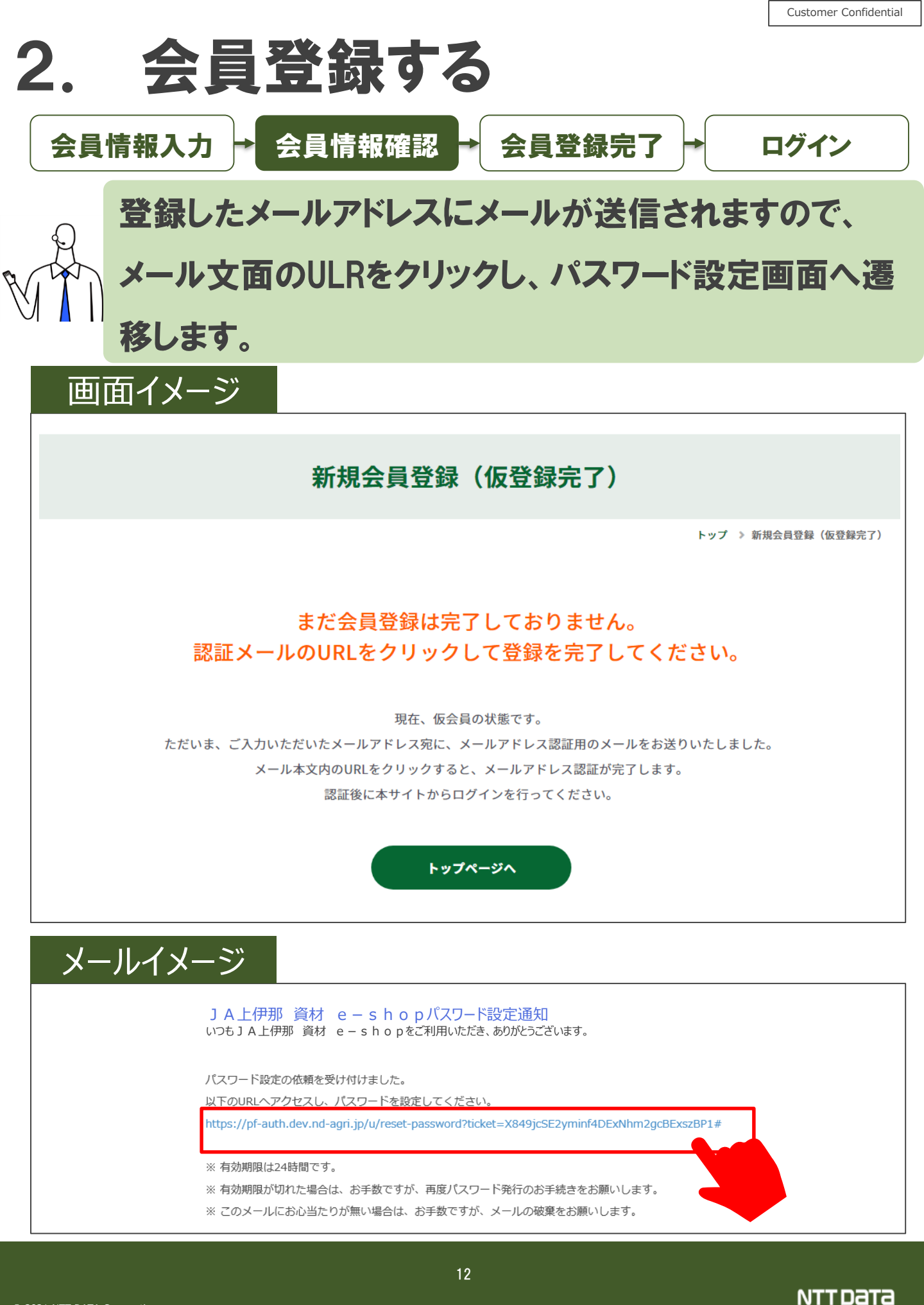

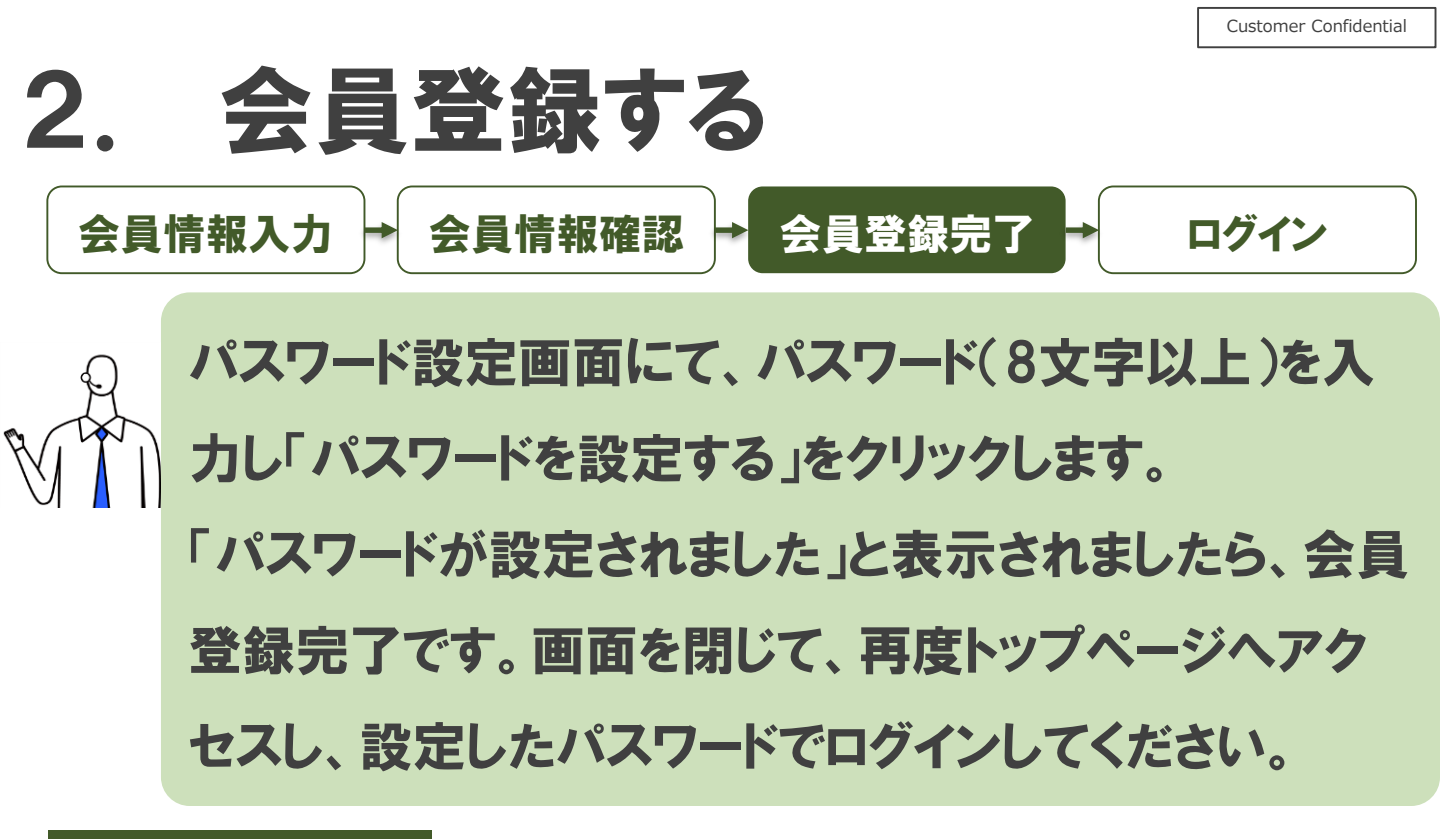

| 画面イメージ |                    |
|--------|--------------------|
|        |                    |
|        | バスワードの設定           |
|        | 新しいバスワートを入力してください。 |
|        | - 新しいバスワード         |
|        | ••••••             |
|        | - 新しいパスワードの再入力     |
|        | ••••••             |
|        | パスワードには次の文字が必要です。  |
|        | 長さ8文字以上            |
|        |                    |
|        | パスワードを設定する         |
|        |                    |
|        |                    |
|        |                    |
|        |                    |

#### パスワードが設定されました

この画面を閉じて、新しいパスワードでログイン してください。

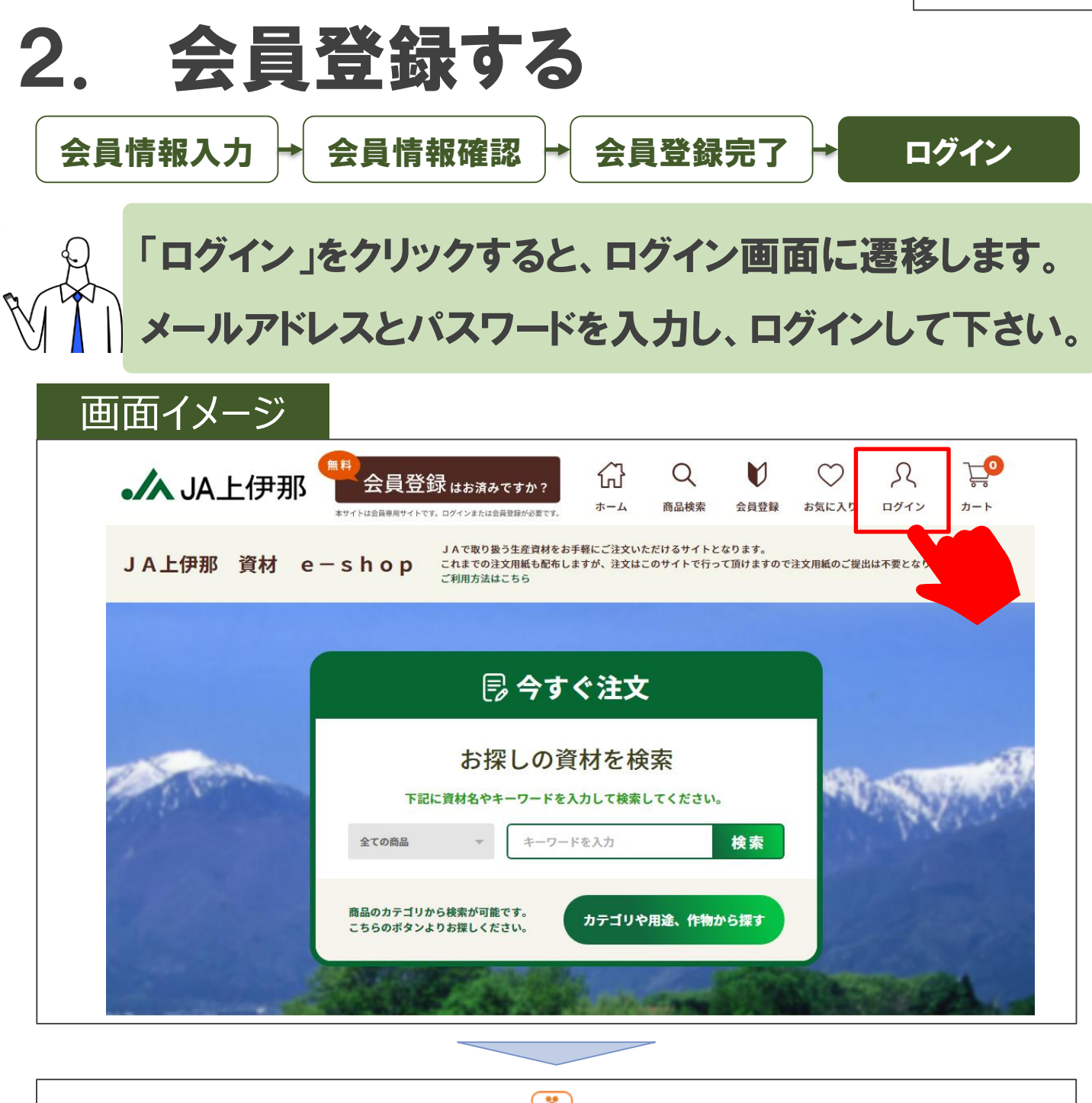

| あい作IDを使用                                                                                                    |
|----------------------------------------------------------------------------------------------------|
| ログインすると、利用規約およびプライバシーボ<br>リシーに同意したものとみなされます<br>メールアドレス<br>i_yousuke0919@yahoo.jp<br>パスワード<br>・・・・・・・・・・・・・・・・・・・・・・・・・・・・・・・・・・・・ |
|                                                                                                    |

Customer Confidential

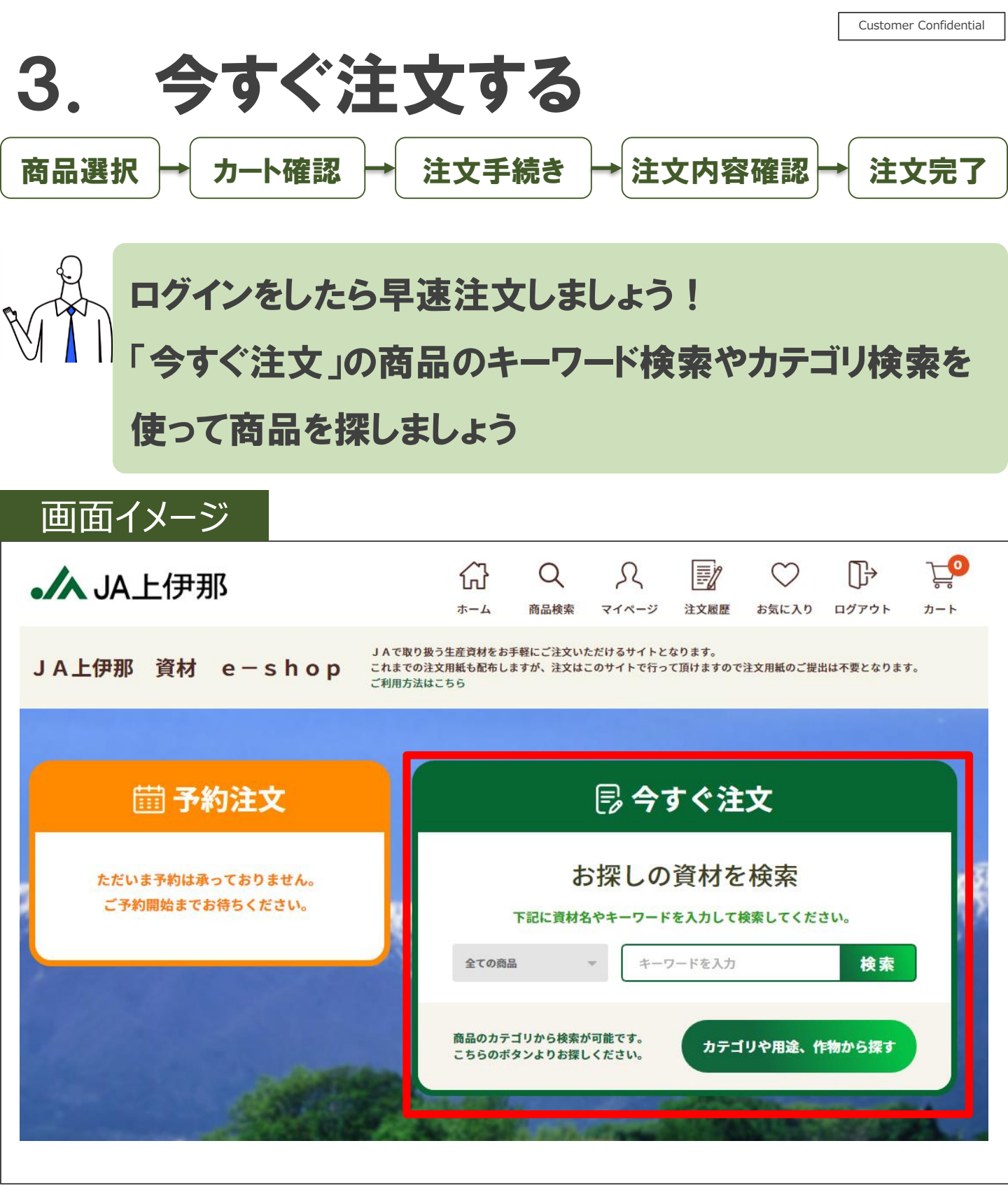

|                                                           | Customer Confidential         |
|-----------------------------------------------------------|-------------------------------|
| 3. 今すぐ注文する                                                |                               |
| 商品選択→カート確認→注文手続き→注文内容確認                                   | →注文完了                         |
|                                                           |                               |
| 注文する商品が見つかったら、注文する数量で<br>「カートに入れる」ボタンを押してください             | を入力して                         |
| 画面イメージ                                                    |                               |
|                                                           |                               |
| □□□□□□□□□□□□□□□□□□□□□□□□□□□□□□□□□□□□                      |                               |
|                                                           | 商品一覧                          |
| <b>7件<sub>の商品が見つかりました</sub></b> 表示件数 20件 ▼ 並び替え おすすめ      | 順 💌                           |
|                                                           |                               |
|                                                           | kg<br>たり) 2.1~<br>g<br>〇 (税込) |
| ● お気に入りに登録         数量       1 ÷         第カートに入れる       数量 | And                           |
|                                                           |                               |
| カートに追加しました。                                               |                               |
| お買い物を続けるカートへ進む                                            |                               |
| 他に注文する商品がなければ「カートへ進む」、                                    | 買い物を                          |
| ◇ ▲ 続ける場合には「お買い物を続ける」を押して                                 | ください                          |

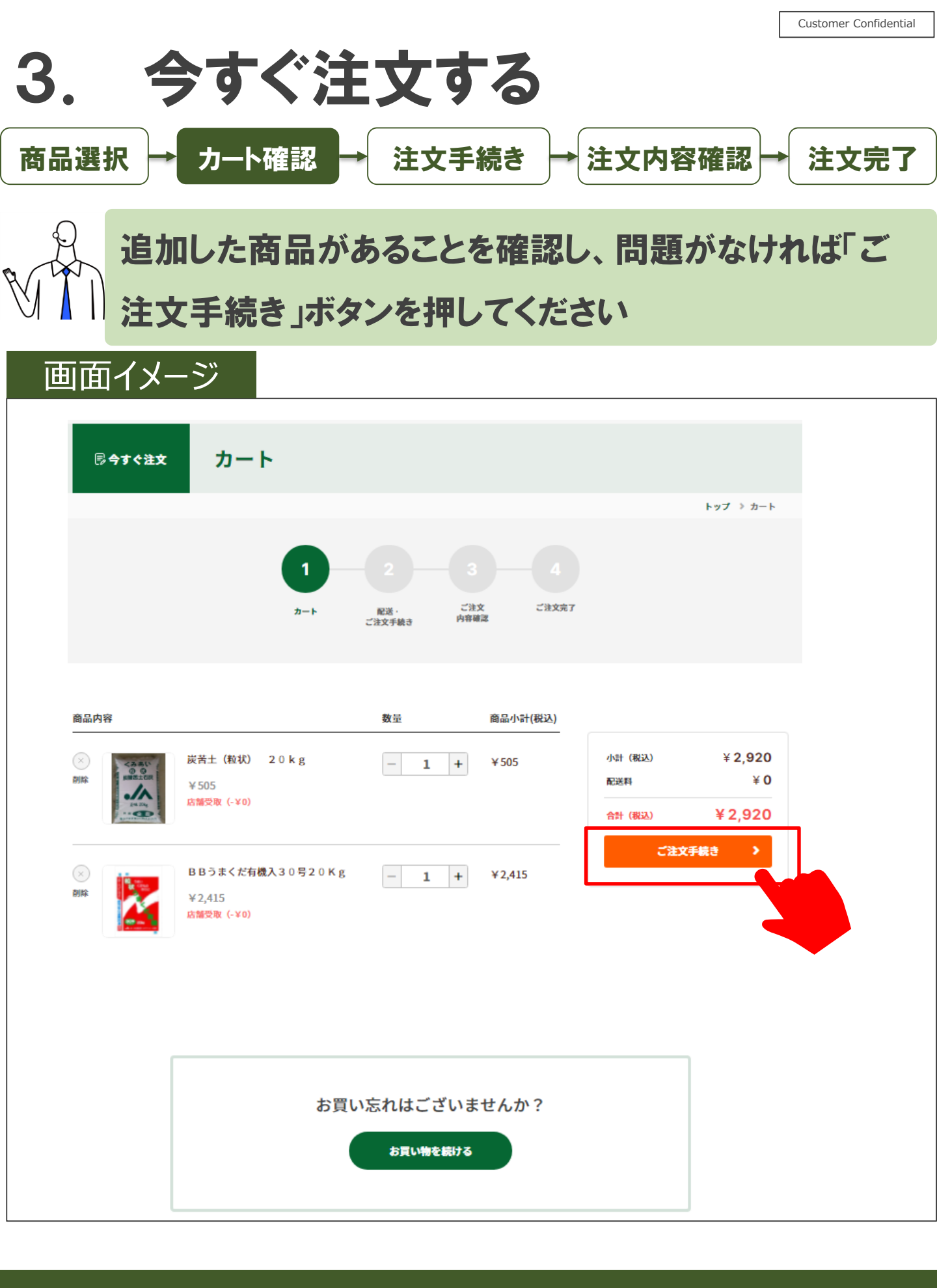

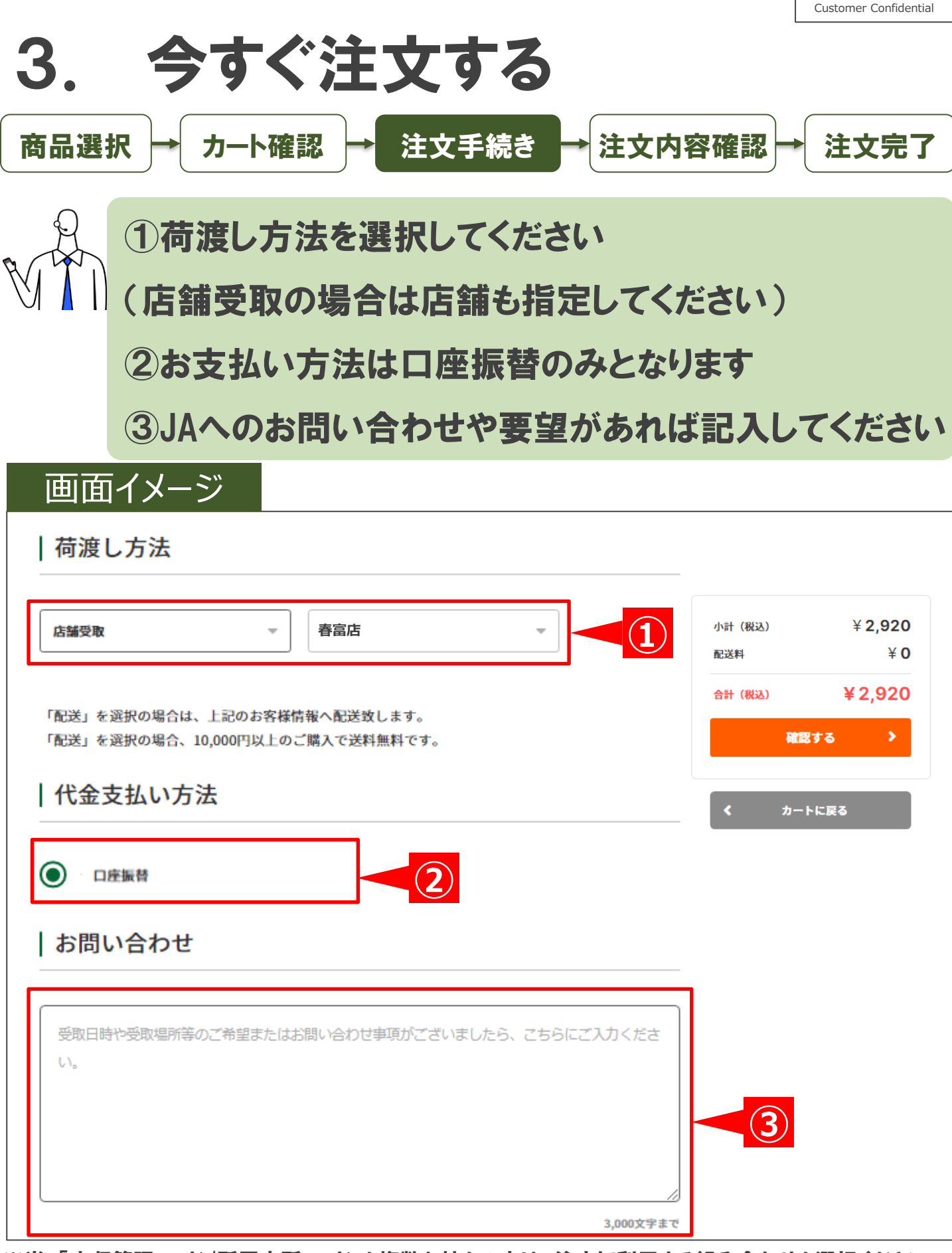

※尚、「未収管理コード/所属支所コード」を複数お持ちの方は、注文に利用する組み合わせを選択ください。

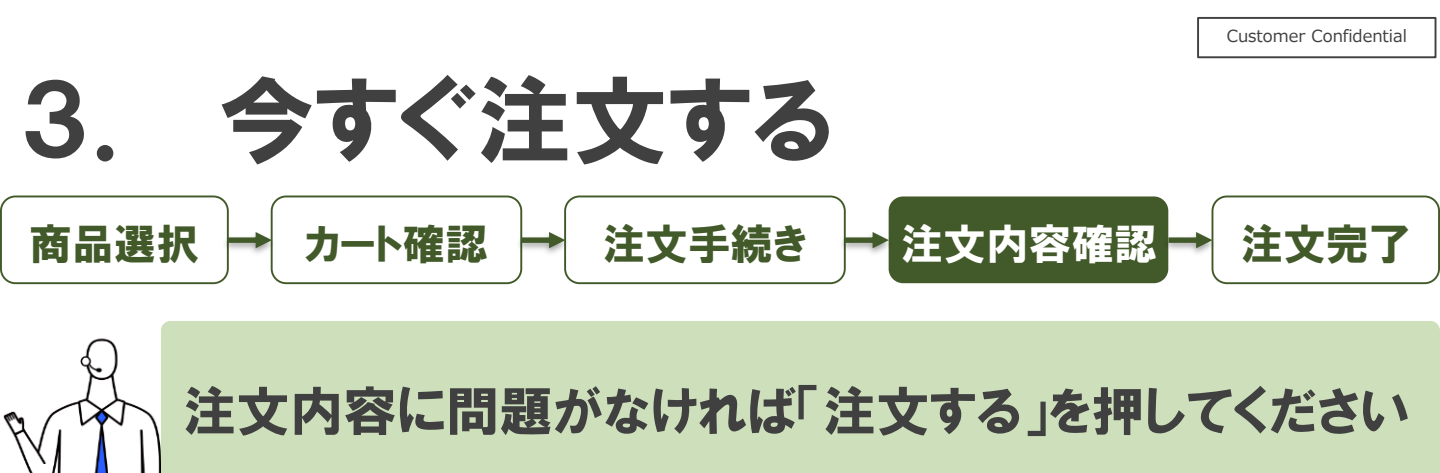

#### 画面イメージ

| (3.50)                                | 炭苦土(粒状) 20kg     | 1 | 小計(税込) | ¥ <b>2,920</b> |
|---------------------------------------|------------------|---|--------|----------------|
| ◎ ③<br>炭酸苦土石灰                         | ¥ 505            |   | 配送料    | ¥ <b>0</b>     |
| .//                                   |                  |   | 合計(税込) | ¥ 2,920        |
| A A A A A A A A A A A A A A A A A A A |                  |   | 注      | (\$3 >         |
|                                       | BBうまくだ有機入30号20Kg | 1 |        |                |
|                                       |                  | - | く ご注文手 | 続きに戻           |

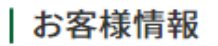

受入組合員2 (りケイレ クミアイイン)

〒3850012 長野県

05055469784

yosuke.iwamoto@nttdata.com

|荷渡し方法

店舗受取 春富店

| 代金支払い方法

口座振替

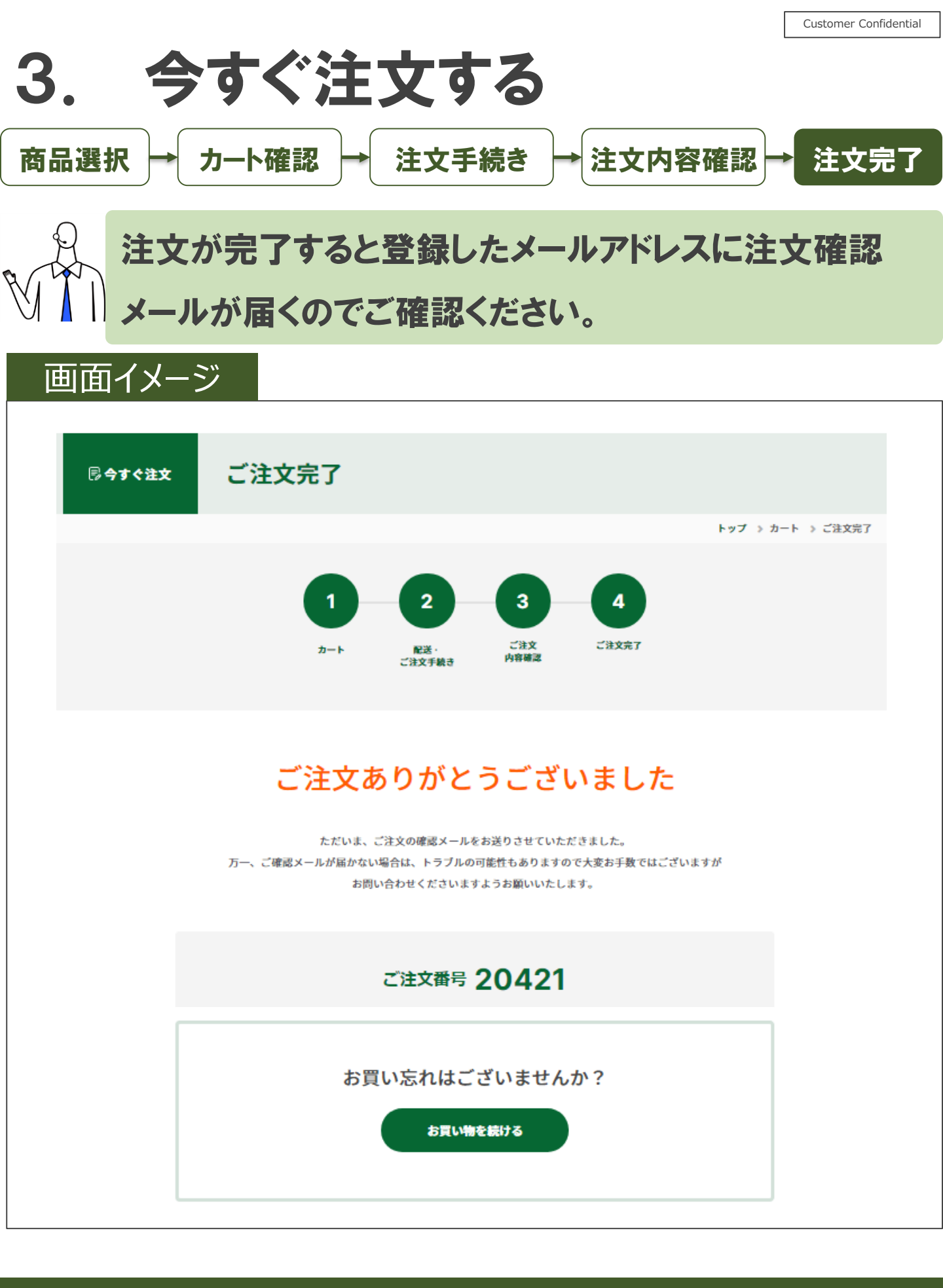

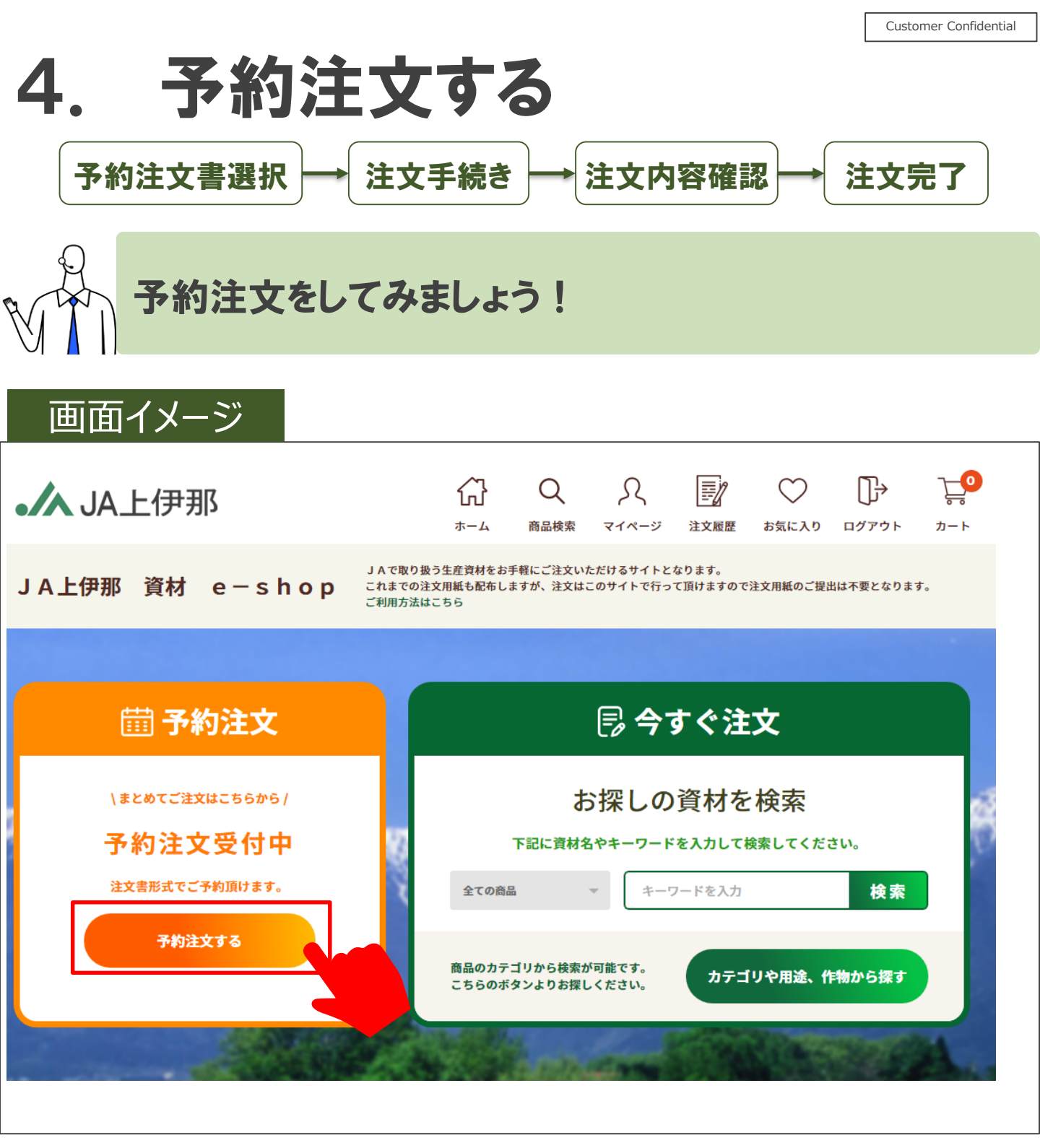

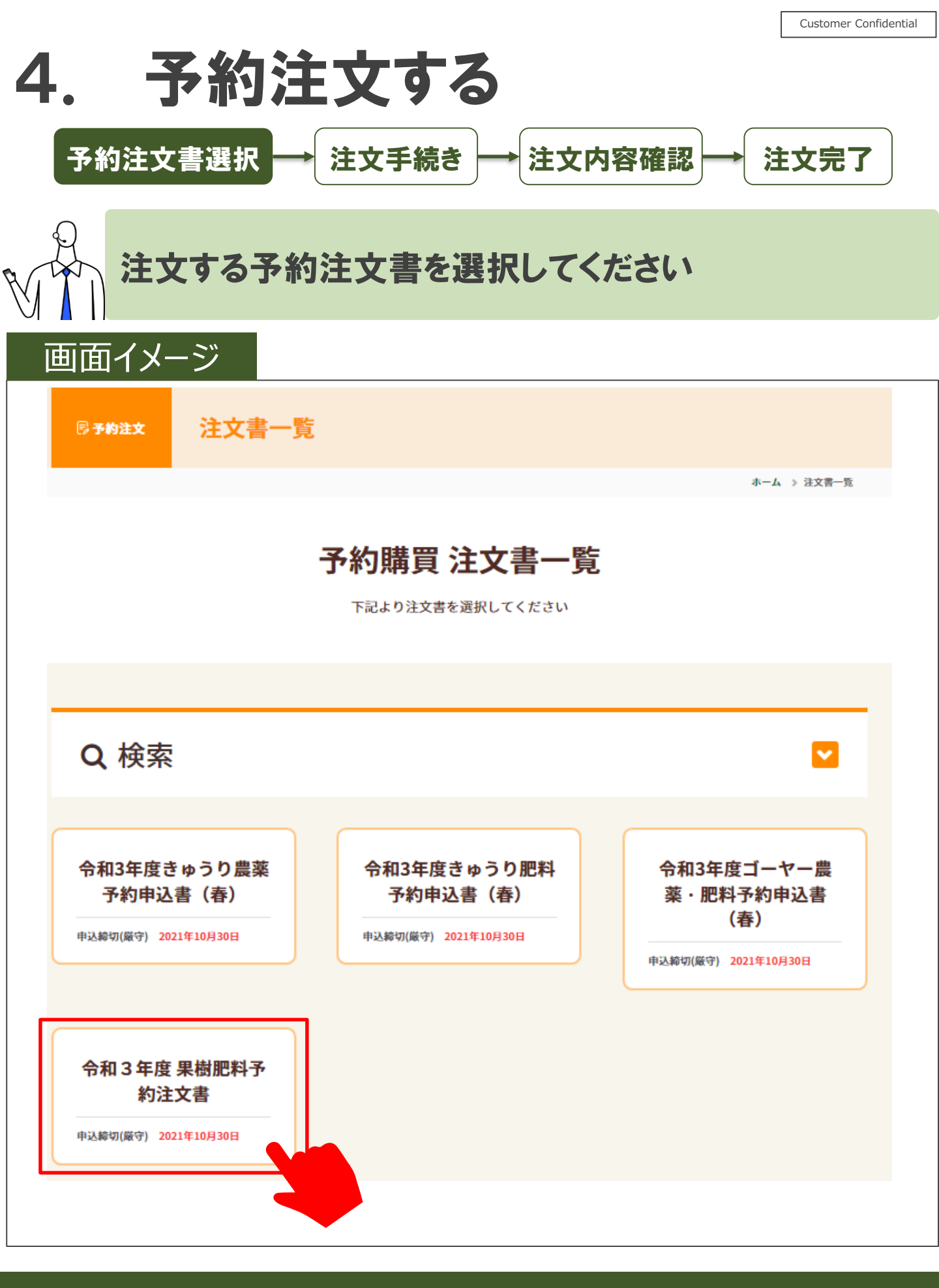

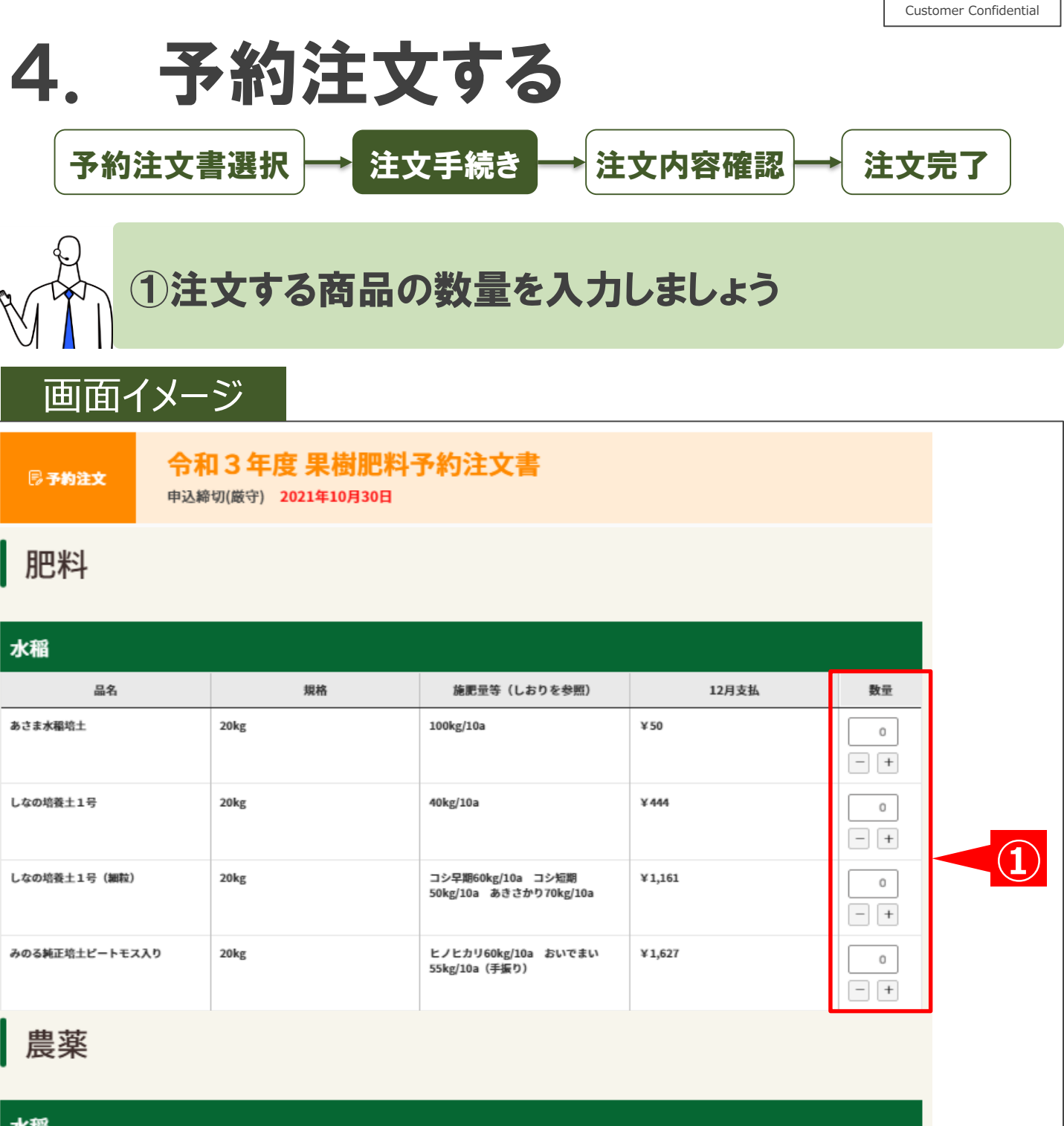

| 水榴               |       |              |       |    |
|------------------|-------|--------------|-------|----|
| 品名               | 規格    | 施肥量等(しおりを参照) | 12月支払 | 数量 |
| エリジャンジャンボ        | 500g  | 500倍で使用      | ¥50   | 0  |
| アッパレスフロアブル 500ML | 500mL | 1000倍で使用     | ¥50   | 0  |
| モーレツフロアブル 500ml  | 100mL | 200倍で使用      | ¥50   | 0  |

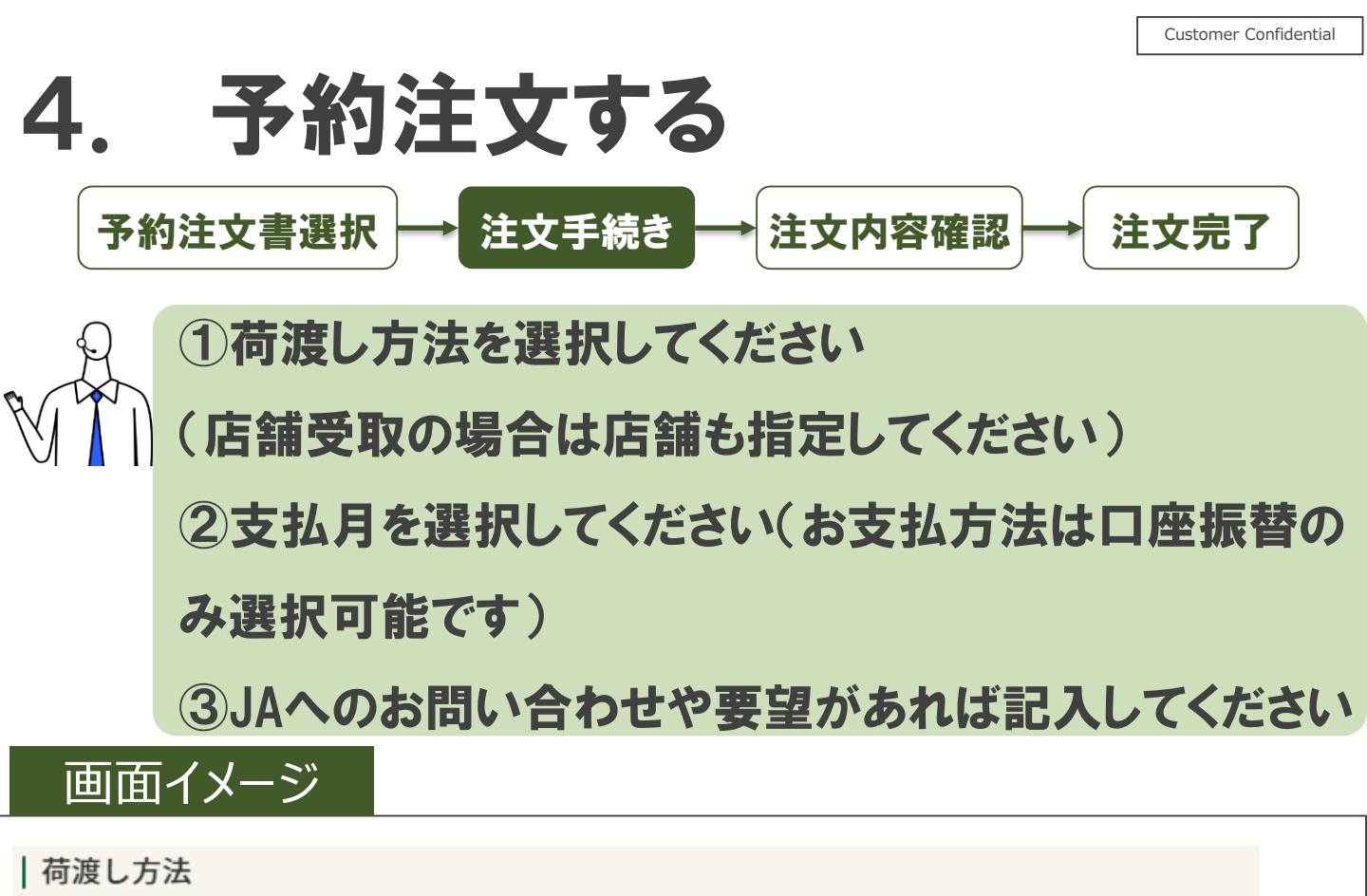

| 荷渡し方法      | 店舗受取                             | ▼荷渡し場所          | f JAファーム南部店 | •         |                |
|------------|----------------------------------|-----------------|-------------|-----------|----------------|
| ※荷渡し方法によって | <b>商品価格が変わる場合があります。荷波し方法変更</b> 後 | 後は商品価格をご確認ください。 |             |           |                |
| お支払い       | 方法                               |                 |             |           |                |
| お支払い方法     | 口座振替                             | ▼お支払い月          | 選択してください    | •         | 2              |
| コメン        | ۲                                |                 |             |           | _              |
| (          |                                  |                 |             |           |                |
| 10/20の     | 13時頃に取りに行きます                     |                 |             |           |                |
|            |                                  |                 |             |           |                |
|            |                                  |                 |             |           | $\overline{3}$ |
|            |                                  |                 |             |           |                |
|            |                                  |                 |             |           |                |
|            |                                  |                 |             |           |                |
|            |                                  |                 |             | 3.000文字まで |                |
|            |                                  |                 | 確認する        |           |                |
|            |                                  |                 |             |           |                |

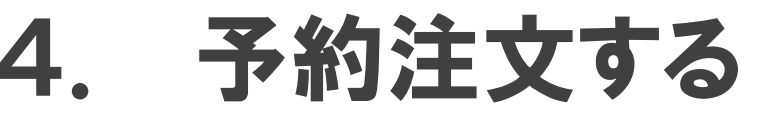

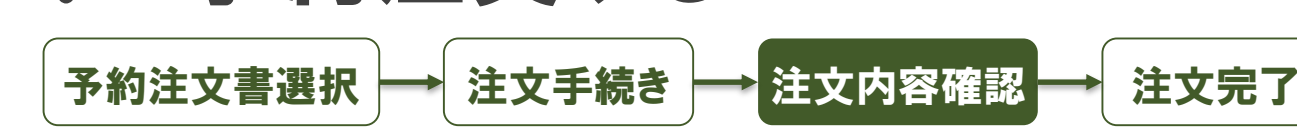

# 注文内容に問題がなければ「注文する」を押してください

#### 画面イメージ

| 単価     | 数量                                 |
|--------|------------------------------------|
| ¥ 50   | 1                                  |
| ¥ 444  | 1                                  |
| ¥1,161 | 2                                  |
| ¥50    | 1                                  |
| ¥50    | 2                                  |
| ¥ 50   | 3                                  |
|        | 単価 ¥50 ×444 ×1,161 ×50 ×50 ×50 ×50 |

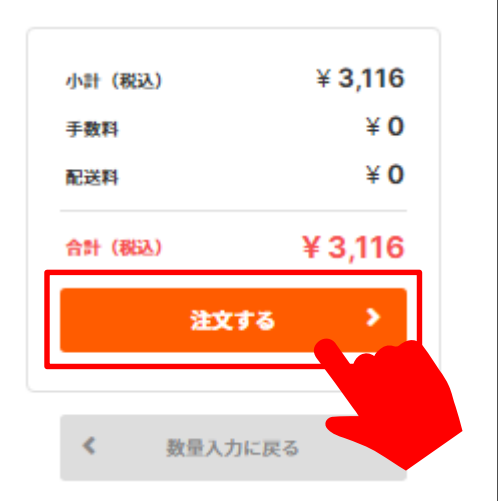

Customer Confidential

#### お客様情報

受入組合員2(りケイレクミアイイン)

〒3850012 長野県

05055469784

yosuke.iwamoto@nttdata.com

|荷渡し方法

荷渡し方法 店舗受取

荷渡し場所 JAファーム南部店

| お支払い方法

お支払い月

口座振替

12月

| コメント

10/20の13時頃に取りに行きます

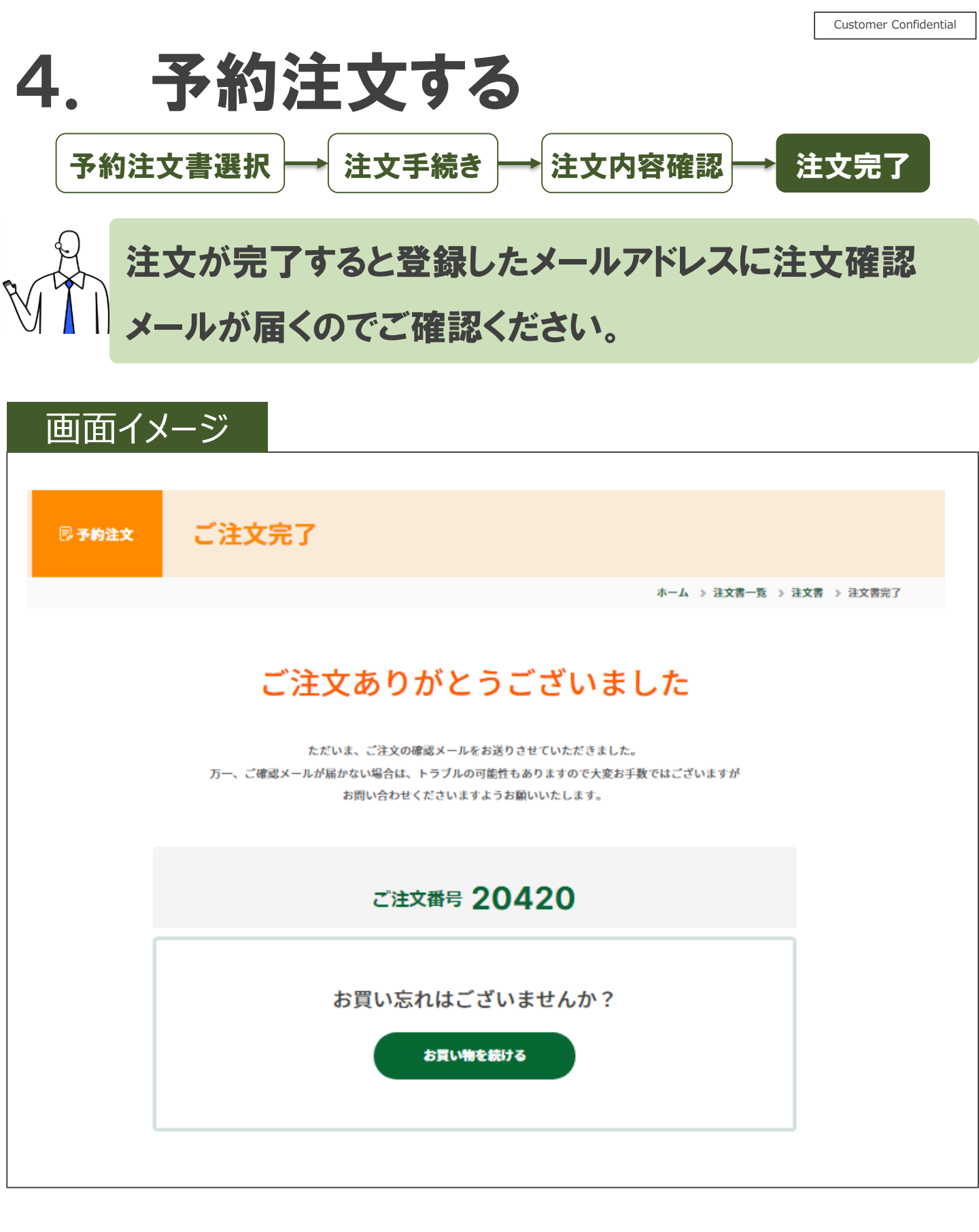

# 5. 注文履歴を確認する

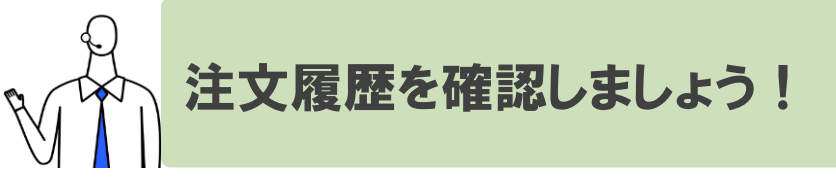

### 画面イメージ

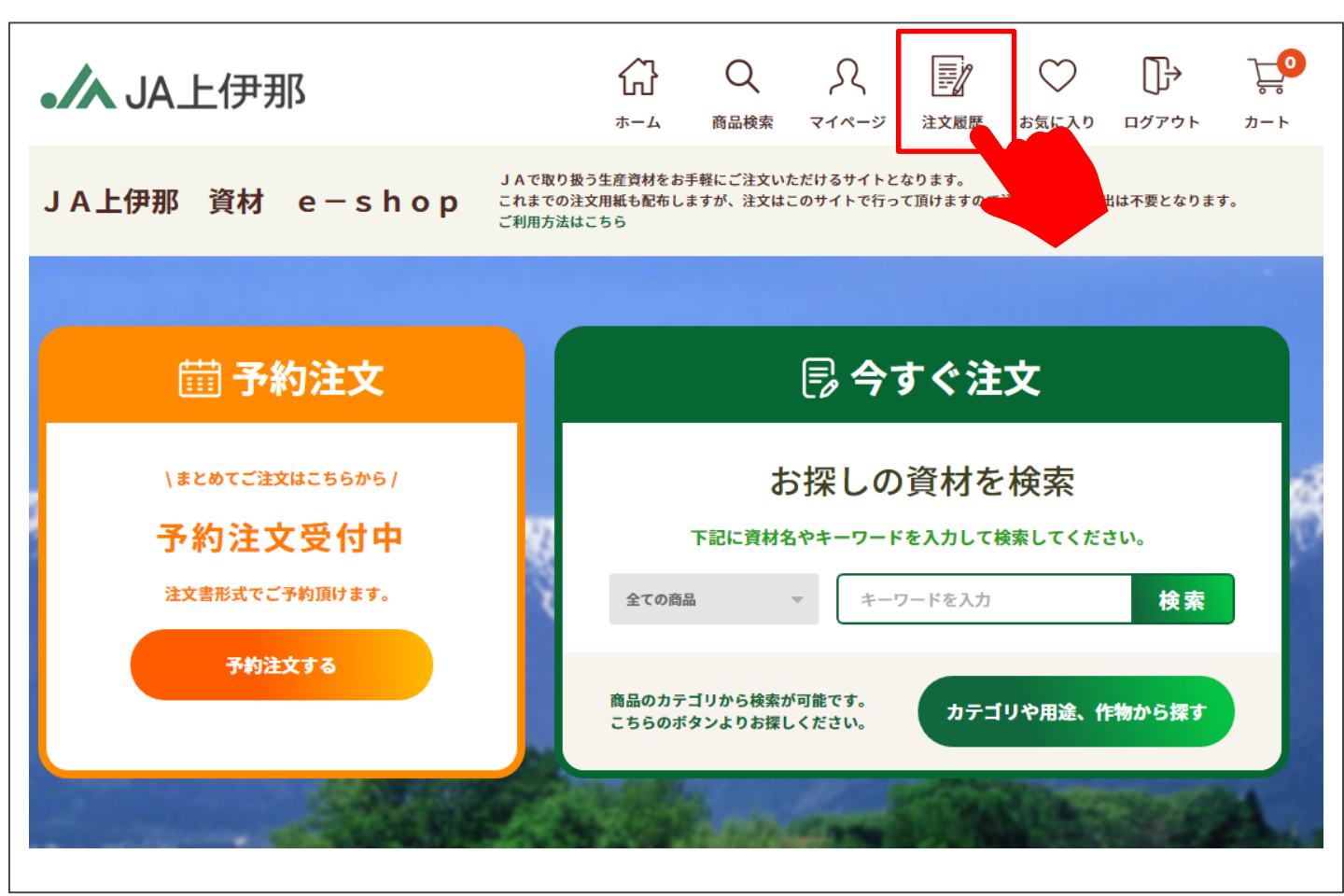

# 5. 注文履歴を確認する

### 「今すぐ注文」と「予約注文」のどちらの注文履歴も確認 することができます

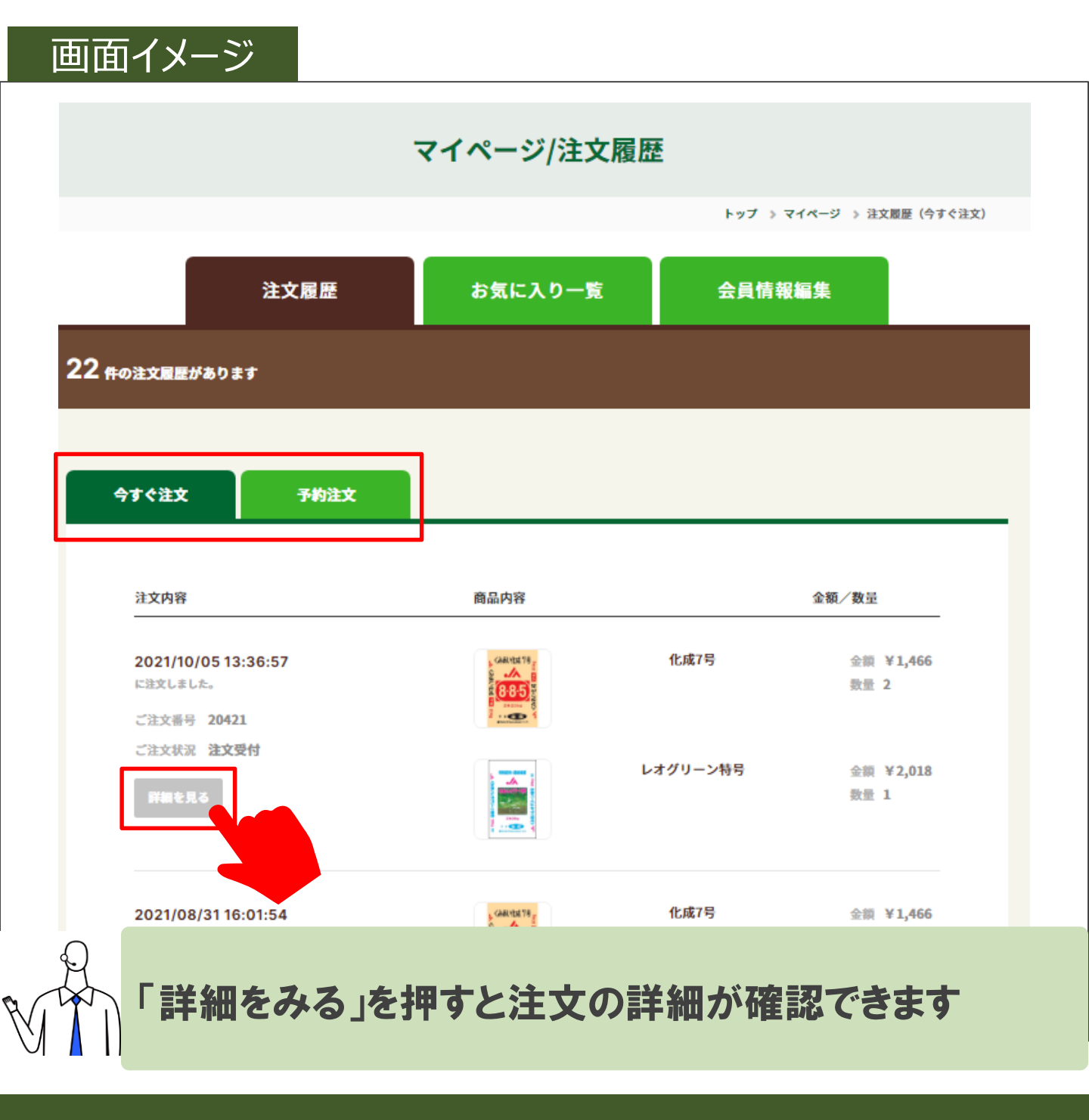

# 5. 注文履歴を確認する

# 「今すぐ注文」の注文履歴から再注文することもできます

|                            | こ注文書号 20429 ご注文状況 注文受付 |        |            |
|----------------------------|------------------------|--------|------------|
| 商品内容                       | 数量                     |        |            |
| メリット 青 1Kg                 | 3                      | 小計(税込) | ¥ 4,764    |
| ¥1,588                     |                        | 手数料    | ¥ 0<br>¥ 0 |
| <u>Est</u>                 |                        | 合計(税込) | ¥ 4.764    |
| お客様情報                      |                        |        | ta >       |
|                            |                        |        |            |
| 受入組合員2 (0540 559442)       |                        |        |            |
| 〒3850012<br>長野県            |                        |        |            |
| 05055469784                |                        |        |            |
| yosuke.iwamoto@nttdata.com |                        |        |            |
| 荷渡し方法                      |                        |        |            |
| 店舗受取 春富店                   |                        |        |            |
| お支払い方法                     |                        |        |            |
| 口座振替                       |                        |        |            |
|                            |                        |        |            |

### 5. 注文履歴を確認する

### ○ 「予約注文」の注文履歴は注文書名を選択すると詳細を 確認できます

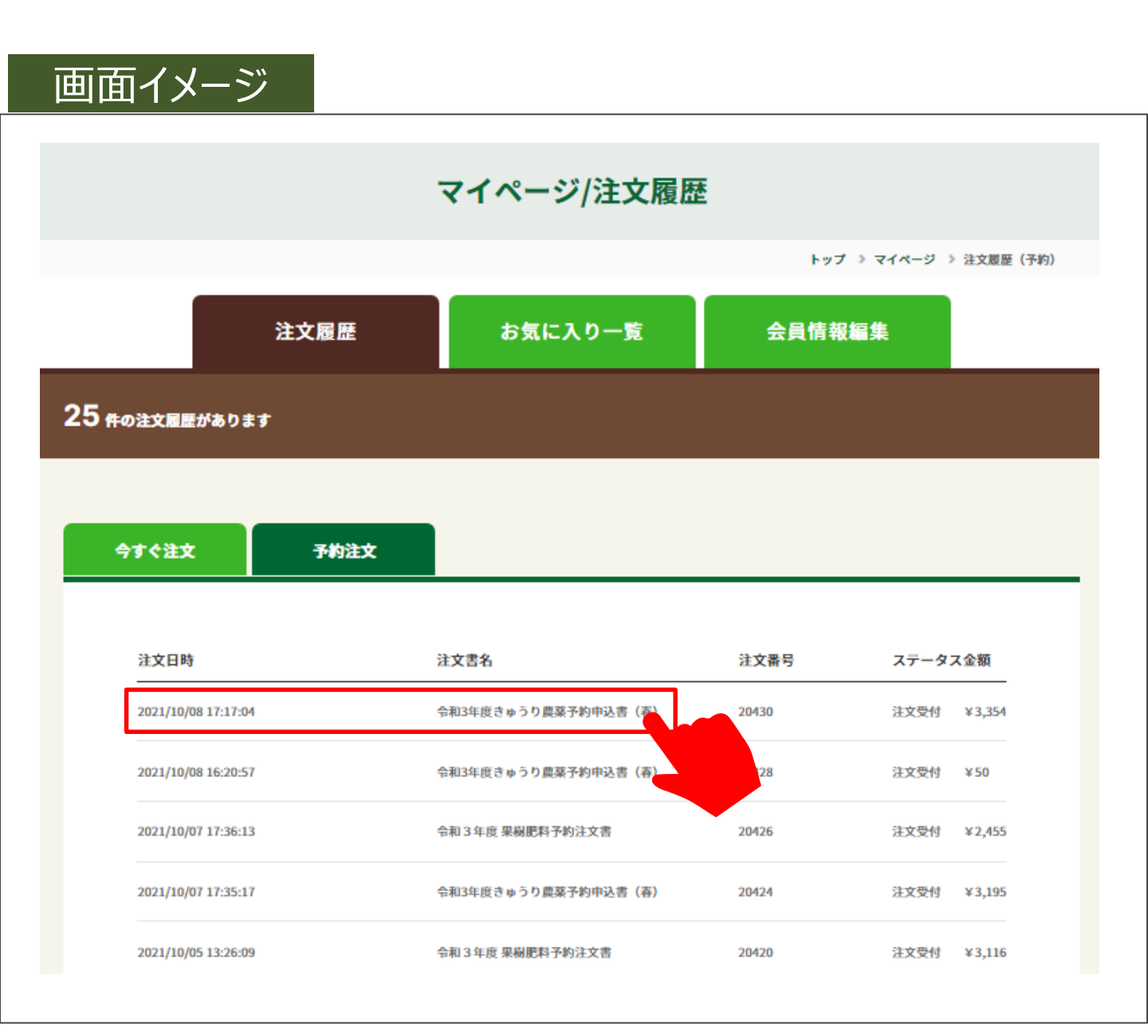

# 5. 注文履歴を確認する

### 「予約注文」の注文履歴のイメージです

#### 画面<u>イメージ</u>

#### | 注文書名

#### 令和3年度きゅうり農薬予約申込書(春)

| 品名               | 単価     | 数量 | 小計(税込)<br>手数料 |
|------------------|--------|----|---------------|
| みのる純正培土ピートモス入り   | ¥1,627 | 2  | 配送料           |
| アッパレZフロアブル 500ML | ¥50    | 2  | 合計 (税込)       |

| 小計(税込) | ¥ 3,354 |
|--------|---------|
| 手数料    | ¥ 0     |
| 配送料    | ¥ 0     |
| 合計(税込) | ¥ 3,354 |

#### お客様情報

受入 組合員 2 (ウケイレ ウミァイイン) 〒3850012

長野県

05055469784

yosuke.iwamoto@nttdata.com

#### |荷渡し方法

| 店舗受取 JAファーム南部店 |       |
|----------------|-------|
| お支払い方法         | お支払い月 |
| 口座振替           | 12月   |
| コメント           |       |
|                |       |

記載なし

### 6. 商品を受け取る

# ★ 前前のご準備ができましたら、荷渡し方法に応じて、JA よりメールにてご連絡いたします。

#### ①荷渡し方法が「配送」の場合

ご注文いただきました商品の配送予定日が確定いたしましたら、ご連絡をいたします。商品到着までしばらくお待ちください。

#### ②荷渡し方法が「店舗受取」の場合

ご指定いただいた店舗にて、ご注文いただきました商品の受け渡し可能 な日程が確定しましたら、ご連絡いたします。 店舗営業時間内でご都合に合わせてご来店をお願いいたします。

る舗営業時間内でと即ってられ」でで、活をの願いいたします。 (お手数ではございますがご来店の際、「お名前」と「注文品を受け取りに来た」旨、従業員までお伝えいただきますようよろしくお願いいたします)